# 网上怎么打印印花税明细|河北地税网上申报表如何打印 ?(高分!)急!-伟威网

### 一、电子税务局印花税申报操作流程

请您点击【我要办税】—【税费申报及缴纳】—【按期应申报】—【财产和行为税 合并申报】闷滚顷,选择【税源采集】,打开印花税税源采集,先点击【按次申报 】,再点击【新增按次申报税源】(如果明细很多,也可以下载导入模板)蚂陆。 税源采集完成后点击【跳转申报】—勾选印花税—点击最下方的【申报】,核对数 据无误后点击申报即可。

印花税的网上申报过备袭程:首先要开通网上申报,签订企业银行的三方划款协议,登陆网站,以代码进入,增加操作员,退出再以操作员账号密码进入,税(费)综合申报,选择税种,税种选择印花税,应纳税项目选注册资金,纳税依据填注册资金金额,提交。

法律依据:《中华人民共和国印花税暂行条例》第三条

纳税人根据应纳税凭证的性质,分别按比例税率或者按件定额计算应纳税额。

具体税率、税额的确定,依照本条例所附《印花税税目税率表》执行。

应纳税额不足一角的,免纳印花税。

应纳税额在一角以上的,其税额尾数不满五分的不计,满五分的按一角计算缴纳。

#### 二、河北省网上缴税如何打印电子缴税付款凭证

到税务局打印税票

## 三、河北地税网上申报表如何打印?(高分!)急!

进入地税网上申报系统,填入企业代码(有的输入企业税号或名称)和密码,进入 本公司申报界面,点击申报查询-点击所要打印的报表-点打印

#### 四、浙江电子税务局怎么查找印花税缴费证明

浙江电子税务局查找印花税缴费证明方法如下:1、登录网络税局官网。

2、点击登录后,输入用户名、密码、滑动验证条。

3、点击打印,页面会弹出一张电子缴款凭证,此张凭证就是印花税缴费证。

????

<u>?????????????????</u>.pdf? <u>?????????????.doc?</u> <u>????????????????????</u>...